## <mark>1.至下載區,檔案按右鍵→2.內容</mark>

| 业 下載                                    | × +                              |                    |                |                               | - 0 X        |
|-----------------------------------------|----------------------------------|--------------------|----------------|-------------------------------|--------------|
| $\leftarrow \rightarrow  \checkmark  G$ | □ > 本機 > 本機磁碟(C:) > 使用           | 者 > USER- > ヿ      | 下載 >           | 搜尋 下載                         | ٩            |
| ⊕ 新増 ~ < < □                            | 〔〕  ④                            |                    | 端景 🖄 向き        |                               | ①<br>刪除      |
| ▲ 常用                                    | 名稱                               | 修改日期               | 類型             | 🔀 開啟                          | Enter        |
|                                         | ✓ 今天                             |                    |                | ;₀ 開啟檔案                       | >            |
|                                         | 💼 公文展期申請單 (1)                    | 2025/6/6 上午 08:48  | Microsoft Word | 🖻 共用                          |              |
|                                         | ■ 耗材領用單_獎狀夾及資料夾_20250425_F       | 2025/6/6 上午 08:47  | Microsoft Word | 🔄 設成桌面背景                      |              |
|                                         | 1050102061_1_0920000484          | 2025/6/6 上午 09:15  | TIF 檔案         | ら 向右旋轉                        |              |
| 🛄 桌面 🔹 🖈                                | ~昨天                              |                    |                |                               |              |
| 🛓 下載 🔹 🖈                                | ▶ 1140602未領支票名冊 (1)              | 2025/6/5 上午 08:34  | Adobe Acrobat  |                               |              |
| 📑 文件 🛷                                  | 1140602未領支票名冊                    | 2025/6/5 上午 08:31  | Adobe Acrobat  | ☆ 新増至 [我的最愛]                  |              |
| 📉 園片 🍡                                  | │ ~ 這星期初                         |                    |                | 🖸 壓縮至 🤈                       | >            |
|                                         | 政府文書格式參考規範(105年4月)               | 2025/6/4 上午 10:51  | Adobe Acrobat  | ◎ 複製路徑 【.                     | Ctrl+Shift+C |
|                                         | ~ 上週                             |                    |                | ↗ 內容                          | Alt+Enter    |
| <b>一</b> 掃描                             | 💫 領取畢業證書注意事項                     | 2025/5/28 下午 03:28 | Adobe Acrobat  | 0                             |              |
| 늘 HIDoc                                 | 💼 公文展期申請單                        | 2025/5/26 下午 03:11 | Microsoft Word | 🕤 轉換為 Adobe PDF               |              |
| 늘 財務及勞務申購單                              | ~ 上個月                            |                    |                | 🦹 Kaspersky Endpoint Security | >            |
| 📒 其他                                    | 🔒 1140520至0522                   | 2025/5/23 下午 03:59 | Adobe Acrobat  | 🧳 使用 [小畫家] 編輯                 |              |
|                                         | 👃 1140512至0519                   | 2025/5/21 上午 09:12 | Adobe Acrobat  | ▶ 相片                          | >            |
| 39 個項目   己選取 1 個項目 166 k                | ▲ 11/1-5-05☆圭细-株野 2工運 開空信号2<br>8 | 2025/5/10 ⊢年 00:07 | Adobe Acrobet  | ■ 在記事本中編輯                     | ĺ.           |

3.點選變更→4.Windows 相片檢視器→5.設定預設值

| ■ 1050102061_1_0920000484 - 內容 |                                              | ×    | 為.tif 檔案選取預設應用程式                |  |  |
|--------------------------------|----------------------------------------------|------|---------------------------------|--|--|
| 一般 數位簽章 安全性 詳細資料 以前的版本         |                                              |      |                                 |  |  |
|                                | 1050102061_1_0920000484                      |      | 月段周州任政                          |  |  |
| 檔案類型:<br>開啟檔案:                 | TIF 檔案 (.tif)<br>相片 <b>3.</b> 變更( <u>C</u> ) |      | 建議的應用程式                         |  |  |
| 位置:                            | C:\Users\USER-\Downloads                     |      | MODA ODF Application Tools Draw |  |  |
| 大小:                            | 166 KB (170,840 位元組)                         |      | Windows 相片檢視器                   |  |  |
| 磁碟大小:                          | 168 KB (172,032 位元組)                         |      |                                 |  |  |
| 建立日期:                          | 2025年6月6日, 上午 09:15:48                       |      | 身の 剪取工具                         |  |  |
| 修改日期:                          | 2025年6月6日, 上午 09:15:48                       |      | 小畫家                             |  |  |
| 存取日期:                          | 2025年6月6日, 上午 09:20:24                       |      | 国々選捕                            |  |  |
| 屬性:                            | □ <u>脾請(R)</u> □ 陽藏(H)    進階(D)              |      | 史多選項                            |  |  |
|                                |                                              |      | Adobe Acrobat                   |  |  |
|                                |                                              |      | PDF-XChange Editor 5.           |  |  |
|                                | 確定 取消 套用                                     | F(A) | 設定預設值                           |  |  |

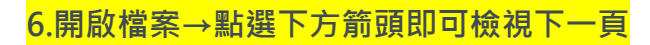

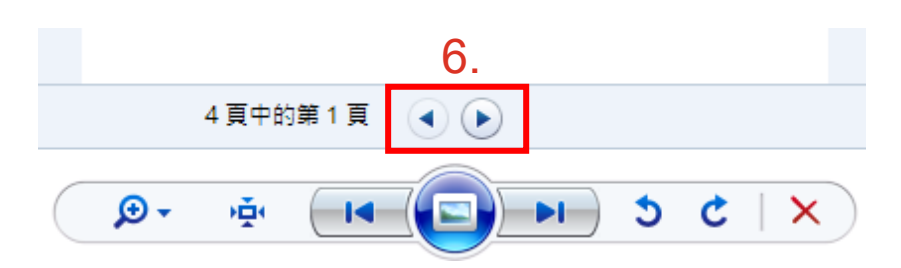